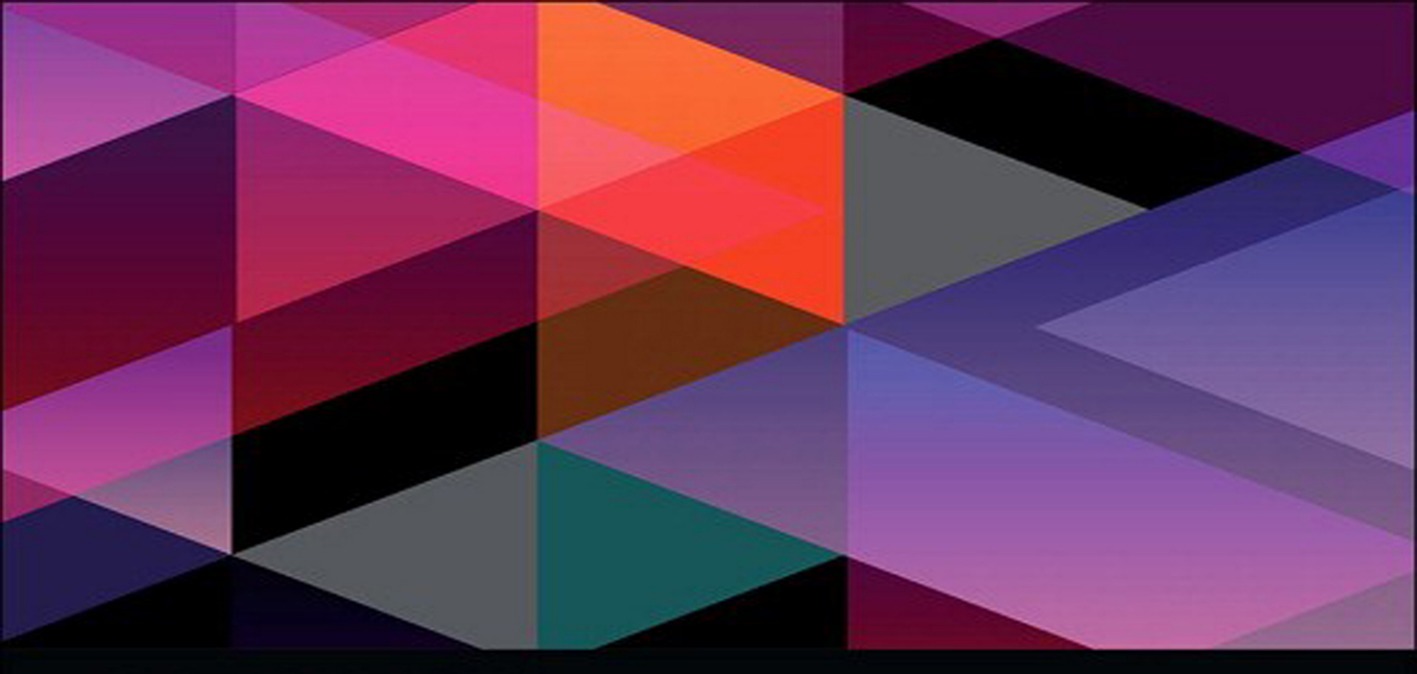

# LEARN Adobe Premiere Pro CC for Video Communication

SECOND EDITION

**Adobe Certified Associate Exam Preparation** 

Joe Dockery Condrad Chavez Rob Schwartz

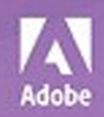

# FREE SAMPLE CHAPTER

in

# LEARN Adobe Premiere Pro CC for Video Communication

## SECOND EDITION

**Adobe Certified Associate Exam Preparation** 

Joe Dockery Condrad Chavez *with* Rob Schwartz

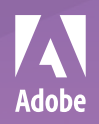

#### LEARN ADOBE PREMIERE PRO CC FOR VIDEO COMMUNICATION, SECOND EDITION ADOBE CERTIFIED ASSOCIATE EXAM PREPARATION

Copyright © 2019 by Pearson Education, Inc. or its affiliates. All Rights Reserved.

Adobe Press is an imprint of Pearson Education, Inc.

For the latest on Adobe Press books and videos, go to www.adobepress.com.

To report errors, please send a note to errata@peachpit.com. For information regarding permissions, request forms and the appropriate contacts within the Pearson Education Global Rights & Permissions department, please visit www.pearsoned.com/permissions/.

Adobe Press Editor: Laura Norman Development Editor: Steve Nathans-Kelly Senior Production Editor: Tracey Croom Compositor: Kim Scott, Bumpy Design Copyeditor: Liz Welch Proofreader: Kim Wimpsett Indexer: James Minkin Cover & Interior Design: Mimi Heft Cover Illustration: Windesign/ShutterStock

#### NOTICE OF RIGHTS

If this guide is distributed with software that includes an end user license agreement, this guide, as well as the software described in it, is furnished under license and may be used or copied only in accordance with the terms of such license. Except as permitted by any such license, no part of this guide may be reproduced, stored in a retrieval system, or transmitted, in any form or by any means, electronic, mechanical, recording, or otherwise, without the prior written permission of Adobe Systems Incorporated. Please note that the content in this guide is protected under copyright law even if it is not distributed with software that includes an end user license agreement.

#### NOTICE OF LIABILITY

The content of this guide is furnished for informational use only, is subject to change without notice, and should not be construed as a commitment by Adobe Systems Incorporated. Adobe Systems Incorporated assumes no responsibility or liability for any errors or inaccuracies that may appear in the informational content contained in this guide.

Please remember that existing artwork or images that you may want to include in your project may be protected under copyright law. The unauthorized incorporation of such material into your new work could be a violation of the rights of the copyright owner. Please be sure to obtain any permission required from the copyright owner. Any references to company names in sample files are for demonstration purposes only and are not intended to refer to any actual organization.

#### TRADEMARKS

Adobe, the Adobe logo, Adobe Certified Associate, Creative Cloud, the Creative Cloud logo, Adobe Premiere Pro, Animate, Flash, Illustrator, Photoshop, Dreamweaver, Adobe Capture, Flash Player, and Typekit are registered trademarks of Adobe Systems Incorporated in the United States and/or other countries. All other trademarks are the property of their respective owners.

Apple, Mac OS, macOS, and Macintosh are trademarks of Apple, registered in the U.S. and other countries. Microsoft and Windows are either registered trademarks or trademarks of Microsoft Corporation in the U.S. and/or other countries.

Unless otherwise indicated herein, any third-party trademarks that may appear in this work are the property of their respective owners and any references to third-party trademarks, logos, or other trade dress are for demonstrative or descriptive purposes only. Such references are not intended to imply any sponsorship, endorsement, authorization, or promotion of Pearson Education, Inc. products by the owners of such marks, or any relationship between the owner and Pearson Education, Inc. or its affiliates, authors, licensees or distributors.

ISBN-13: 978-0-13-487857-7 ISBN-10: 0-13-487857-4 I would like to dedicate this book to my father, Robert Patterson, who was always there for me. His example of hard work and dedication to education has been a guiding light in my life.

—Joe Dockery

To Sarah, who makes everything better.

—Conrad Chavez

# Acknowledgments

I wish to personally thank the following people for their contributions to creating this book:

My loving and understanding wife, Laura, who puts up with all the crazy projects I get myself into. Thank you for your patience and support. My family and students (Truman, Mason, Colten, and Liam) for helping me create all the assets for the book. My good friend, and founder of Brain Buffet, Rob Schwartz, who has been the driving force behind this book series. Thank you for your guidance and encouragement throughout the authoring process. My editor, Steve Nathans-Kelly, thanks for patiently catching all my errors. Your input made the book stronger. Lisa Deakes and the entire Adobe Education Leader crew for all your support. The Snoqualmie Valley School District and all my amazing students over the years. You have shaped the teacher and author that I am today.

-Joe Dockery

I'd like to thank Laura Norman at Peachpit for her support and encouragement, and Steve Nathans-Kelly for the editorial guidance that made this project go smoothly.

-Conrad Chavez

# About the Authors

Joe Dockery (video author) has taught for 25 years in the Snoqualmie Valley School District and currently leads the Digital Media Academy at Mount Si High School. He engages his students in real-world design projects from their school and community to ensure they receive authentic learning experiences. As an Adobe Education Leader, Joe Dockery consults and trains nationwide on the use and integration of Adobe software. His awards include the Washington State Golden Apple Award, Radio Shack National Technology Teacher of the Year Award, Educator of the Year Award from the Snoqualmie Valley Schools Foundation, International Society for Technology in Education (ISTE)'s "Best of the Best" and "Making IT Happen" awards, Adobe Education Leader "Impact" Award, and Give Good Awards: Educational Excellence 2015. Joe is an Adobe Certified Associate in Premiere Pro CC.

**Conrad Chavez (book author)** is an author and photographer with over two decades of experience with Adobe digital media workflows. During his time at Adobe Systems Inc., Conrad helped write the user guide for Adobe Premiere (the precursor to Adobe Premiere Pro). He is the author of several titles in the Real World Adobe Photoshop and Adobe Classroom in a Book series, and he writes articles for websites such as CreativePro.com and peachpit.com. Visit his website at conradchavez.com.

**Rob Schwartz**, author of *Learn Adobe Photoshop CC for Visual Design* and contributor to the Learn series, is an award-winning teacher (currently at Sheridan Technical College in Hollywood, FL) with more than 15 years' experience in technical education. Rob holds several Adobe Certified Associate certifications and is also an Adobe Certified Instructor. As an Adobe Education Leader Rob won the prestigious Impact Award from Adobe, and in 2010 Rob was the first Worldwide winner of the Certiport Adobe Certified Associate Championship. Find out more about Rob at his online curriculum website at brainbuffet.com.

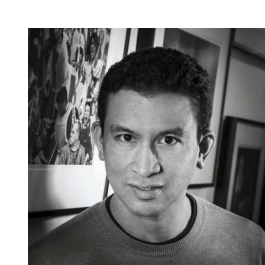

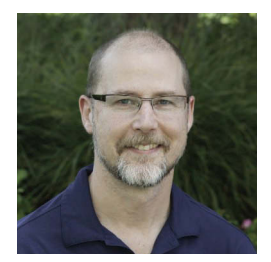

EDUCATION

LEADER

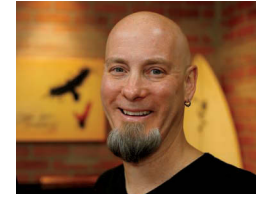

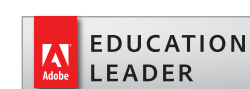

## Contents

Getting Started viii

#### 1 Introduction to Adobe Premiere Pro CC 3 About Adobe Learn Books 4 Managing Files for Video Production 5 Downloading, Unpacking, and Organizing 10 Identifying Job Requirements 13 Starting Premiere Pro 15 Setting Up the New Project Dialog Box 18 Locating a Project and Editing Its Settings 24 Exploring Panels and Workspaces 25 Using Workspaces 35 Using Premiere Pro on a PC or Mac 36 Importing Media 38 Understanding a Basic Editing Workflow 43 Editing a Sequence 44 Navigating the Timeline 56 Exploring the Editing Tools 57 Working with Audio 66 Adding a Simple Title 70 Using Video Transitions and Effects 75 Exporting a Finished Video File 80 Challenge 87 Conclusion 87

2 Editing an Interview 89 Preproduction 89 Setting Up the Interview Project 90 Creating the Interview Sequence 95 Diving Deeper into the Workspace 99 Making Quick Fixes to Audio 105 Making Quick Fixes to Color 110 Subtracting Unwanted Clip Segments 114 Getting Organized in the Timeline Panel 119 Applying L and J Cuts 120 Playing a Clip Faster or Slower 123 Playing a Sequence Smoothly 125 Varying Clip Speed Over Time 127 Using Markers 131 Adding Titles 133 Stabilizing a Shaky Clip 139 Merging Separate Video and Audio Files 142 Exporting with Adobe Media Encoder CC 143 Challenge: Mini-Documentary 147

- 3 Editing an Action Scene 149
  - Getting Ready in Preproduction 149 Acquiring and Creating Media 151 Taking Another Look at Preferences 154 Setting Up the Action Scene Project 158 Importing Files and Maintaining Links 159 Inspecting the Properties of a Clip 163 Starting a Rough Cut 164 Editing with Vertical Video 168 Editing a Multicam Sequence 172 Finishing Sequence Edits 176 Sweetening Different Audio Types 177 Applying an Adjustment Layer 180 Reviewing Timeline Controls 182 Adding Credits 183 Recording a Voiceover 187 Nesting Sequences for Different Delivery Requirements 190

Using Proxies and Removing Unused Clips 193 Exporting Multiple Sequences 197 Using the Project Manager 199 Challenge 201

#### 4 Compositing with Green Screen Effects 203

Preproduction 203 Setting Up a Project 204 Compositing a Green Screen Clip with a New Background 207 Adding and Animating More Graphics 212 Exporting Final Video and Audio 219 Challenge: Create Your Own Composited Video 221 Conclusion 221

5 Creating a Video Slide Show 223

Preproduction 223 Setting Up a Slide Show Project 224 Creating a Sequence from Multiple Files Quickly 225 Adding a Ken Burns Motion Effect 230 Exporting Multiple Versions with Adobe Media Encoder 232 Challenge: Your Own Slide Show 236 Conclusion 236 6 Working in the Video Industry 239 Phases of Production 239 Reviewing Job Requirements 243 Roles of a Video Production Team 246 Communicating Effectively 248 Visual Standards and Techniques 250 Licensing, Rights, and Releases 263 Moving Into the Industry 266

#### 7 Wrapping It Up! 269

Extending Premiere Pro CC with Adobe Creative Cloud 269 Where to Go Next 277 Good Luck, and Have Fun! 278

ACA Objectives Covered 279 Glossary 284 Index 289

# **Getting Started**

Welcome to *Learn Adobe Premiere Pro CC for Video Communication*! We use a combination of text and video to help you learn the basics of video editing with Adobe Premiere Pro CC along with other skills that you will need to get your first job as a video editor. Adobe Premiere Pro CC is a powerful program for capturing footage from a variety of devices and assembling it into professional-quality video with sophisticated transitions, special effects, and text. You can also use Premiere Pro to export your video to many popular formats that your viewers can watch on a wide range of screens, including desktop computers and mobile devices like phones and tablets.

### About this product

*Learn Adobe Premiere Pro CC for Video Communication* was created by a team of expert instructors, writers, and editors with years of experience in helping beginning learners get their start with the cool creative tools from Adobe Systems. Our aim is not only to teach you the basics of the art of video editing with Premiere Pro but to give you an introduction to the associated skills (like design principles and project management) that you'll need for your first job.

We've built the training around the objectives for the Video Communication Using Adobe Premiere Pro CC (2018) Adobe Certified Associate Exam. If you master the topics covered in this book and video, you'll be in good shape to take the exam. But even if certification isn't your goal, you'll still find this training will give you an excellent foundation for your future work in video. To that end, we've structured the material in the order that makes most sense for beginning learners (as determined by experienced classroom teachers), rather than following the more arbitrary grouping of topics in the ACA Objectives.

To aid you in your quest, we've created a unique learning system that uses video and text in partnership. You'll experience this partnership in action in the Web Edition, which lives on your Account page at peachpit.com. The Web Edition contains 8 hours of video—the heart of the training—embedded in an online eBook that supports the video training and provides background material. The eBook material is also available separately for offline reading as a printed book or an eBook in a variety of formats. The Web Edition also includes hundreds of interactive review questions you can use to evaluate your progress. Purchase of the book in *any* format entitles you to free access to the Web Edition (instructions for accessing it follow later in this section). Most chapters provide step-by-step instructions for creating a specific project or learning a specific technique. Other chapters acquaint you with other skills and concepts that you'll come to depend on as you use the software in your everyday work. Many chapters include several optional tasks that let you further explore the features you've already learned.

Each chapter opens with two lists of objectives. One list lays out the learning objectives: the specific tasks you'll learn in the chapter. The second list shows the ACA exam objectives that are covered in the chapter. A table at the end of the book guides you to coverage of all of the exam objectives in the book or video.

Most chapters provide step-by-step instructions for creating a specific project or learning a specific technique. Many chapters include several optional tasks that let you further explore the features you've already learned. Chapter 6 acquaints you with other skills and concepts that you'll come to depend on as you use the software in your everyday work. Here is where you'll find coverage of parts of Domain 1 of the ACA Objectives that don't specifically relate to features of Premiere Pro but that are important components of the complete skill set that the ACA exam seeks to evaluate.

### Conventions used in this book

This book uses several elements styled in ways to help you as you work through the exercises.

Text that you should enter appears in bold, such as:

In the Link field in the Property inspector, type https://helpx.adobe.com/ premiere-pro.html.

Terms that are defined in the Glossary appear in bold and in color, such as:

The **web font** that's used in the header of the page is just what the client is looking for. That's a great thing.

Links to videos that cover the topics in depth appear in the margins.

The ACA Objectives covered in the chapters are called out in the margins beside the  $\Rightarrow$  ACA Objective 2.4 sections that address them.

Notes give additional information about a topic. The information they contain is not essential to accomplishing a task but provides a more in-depth understanding of the topic.

Video 4.6 Create Picture-in-Picture

#### NOTE

A histogram is a graph that represents how many pixels of each tonal value exist within the image.

### Operating system differences

In most cases, Premiere Pro CC works the same in both Windows and macOS. Minor differences exist between the two versions, mostly due to platform-specific issues. Most of these are simply differences in keyboard shortcuts, how dialogs are displayed, and how buttons are named. In most cases, screen shots were made in the macOS version of Premiere Pro and may appear somewhat differently from your own screen.

Where specific commands differ, they are noted within the text. Windows commands are listed first, followed by the macOS equivalent, such as Ctrl+C/Cmd+C. In general, the Windows Ctrl key is equivalent to the Command (or Cmd) key in macOS and the Windows Alt key is equivalent to the Option (or Opt) key in macOS.

As lessons proceed, instructions may be truncated or shortened to save space, with the assumption that you picked up the essential concepts earlier in the lesson. For example, at the beginning of a lesson you may be instructed to "press Ctrl+C/Cmd+C." Later, you may be told to "copy" text or a code element. These should be considered identical instructions.

If you find you have difficulties in any particular task, review earlier steps or exercises in that lesson. In some cases, if an exercise is based on concepts covered earlier, you will be referred to the specific lesson.

### Installing the software

Before you begin using *Learn Adobe Premiere Pro CC for Video Communication,* make sure that your system is set up correctly and that you've installed the proper software and hardware. This material is based on the original 2018 release of Adobe Premiere Pro CC (version 12.1) and is designed to cover the objectives of the Adobe Certified Associate Exam for that version of the software.

The Adobe Premiere Pro CC software is not included with this book; it is available only with an Adobe Creative Cloud membership, which you must purchase or which must be supplied by your school or other organization. In addition to Adobe Premiere Pro CC, some lessons in this book have steps that can be performed with Adobe Media Encoder and other Adobe applications. You must install these applications from Adobe Creative Cloud onto your computer. Follow the instructions provided at helpx.adobe.com/creative-cloud/help/download-install-app.html.

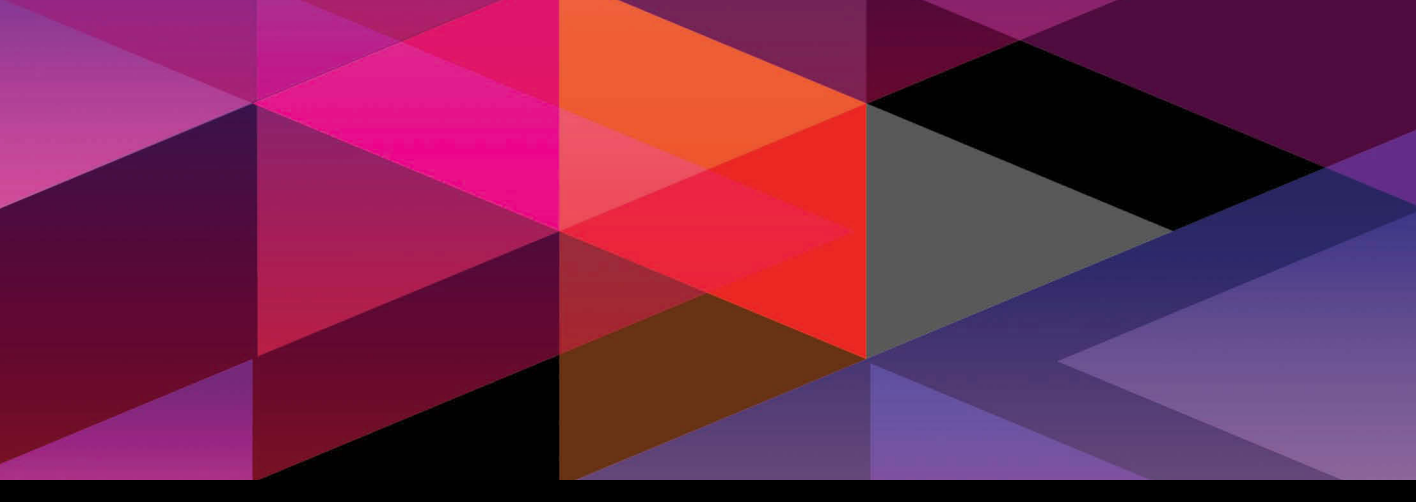

## **CHAPTER OBJECTIVES**

### Chapter Learning Objectives

- Apply special effects.
- Draw a simple opacity mask.
- Use the Ultra Key effect to remove a green screen.
- Animate effects with keyframes.
- Add video layers.

### Chapter ACA Objectives

For full descriptions of the objectives, see the table on pages 279–283.

**DOMAIN 1.0** WORKING IN THE VIDEO INDUSTRY 1.1, 1.2

**DOMAIN 2.0** PROJECT SETUP AND INTERFACE 2.1, 2.3

**DOMAIN 4.0** CREATE AND MODIFY VISUAL ELEMENTS 4.2, 4.5, 4.6

## **CHAPTER 4**

# Compositing with Green Screen Effects

In this project's scenario, our editor for Brain Buffet TV is out today, so we need you to edit the weather report. This will give you some great practice compositing the footage shot on our green screen with the weather graphics. You'll learn how to "key out" a background, import a layered Adobe Photoshop CC file, and light for green screen. The entire scene is only about 25 seconds long.

# Preproduction

As you've learned, production can't start until the project requirements are clearly understood. Let's review them before you begin:

- Client: Brain Buffet TV
- **Target Audience:** Brain Buffet TV is broadcast at the Happy Old Retirement Home, so your target audience is 70–90 years old, mostly female.
- Purpose: The purpose of the weather report is to let the people living in the retirement home know what type of weather to expect if they go outside.
- Deliverables: The client expects a 20-to-30-second video featuring the weather report layered over the map and motion graphics illustrating the weather-related facts. The video should be delivered in H.264 720p. The client also requires an audio file that can be used to create a written transcript for the deaf. The audio should be delivered in MP3 format with a bitrate of 128 Kbps.

★ ACA Objective 1.1★ ACA Objective 1.2

Video 4.1 Introducing the Weather Report Project

### Listing the available media files

Some media has already been acquired for the project. What do you have to work with? Unzip the project files using the same techniques you used for the previous project, and look through the unzipped folders:

- A master video clip shot in front of a green screen
- A weather map still image in Photoshop format with separate layers for sunshine, temperatures, and thunder and lightning
- A TV station logo still image in Photoshop format
- A hiking photo

With these items, you're ready to start setting up the project.

- ★ ACA Objective 2.1
- ★ ACA Objective 2.4
- ★ ACA Objective 4.5

Video 4.2 Organize Your Project

# Setting Up a Project

Start the editing stage of production by practicing the project setup techniques you learned earlier in the book:

- 1 Start a new project, name it **weather report**, and save it in the project4\_ weatherman folder.
- **2** In the open project, switch to a workspace that displays the Project panel, such as the Assembly workspace.
- **3** Import the two files weatherReport.mp4 and hiking.jpg into the Project panel; leave the other files alone for now.

### Importing layered Photoshop documents

★ ACA Objective 4.2 Now you'll import the two Photoshop files, and you'll see that they import slightly differently than the other files.

1 Import the weatherMap.psd file.

The Import Layered File dialog box appears. It lists the layers inside the document along with options for how to import them. You can import the layers as a single image or as individual images.

2 In the dialog box, click the Import As menu and choose Individual Layers (Figure 4.1); then click OK.

Check boxes let you choose which layers to import, but in this case you want all the layers, so leave them all them selected.

**3** Click OK. Notice that the weatherMap.psd file was imported as a bin, with separate images inside the bin that were derived from each layer in the Photoshop file (Figure 4.2).

Layered Photoshop files are useful for video graphics because it's possible to animate each layer independently in Adobe Premiere Pro CC. You'll soon see how this works.

- 4 Import the BBLogo.psd file.
- **5** Click the Import As menu, choose Merge All Layers to import the file as a single image, and then click OK.

The logo was imported as a single image because there is no need to work with its layers separately in Premiere Pro.

# White balancing a clip using a gray target

Create a new sequence based on the weatherReport.mp4 clip, using any of the techniques you've learned.

The weatherReport.mp4 clip begins with someone holding up a target with three shades of neutral gray on it. Why does this clip start this way? It's a **green screen** clip, which features a subject against a solid green backdrop that you will soon replace with a different back-

ground. The process of removing a solid-colored background from a shot is called **chroma key compositing**, or "keying out" the background. *Chroma* refers to the color that's keyed out.

In a natural scene, the camera can usually find some neutral areas to use as a reference for white balancing the video. In a green screen clip, there are neither neutral colors nor natural colors. If the camera is set to automatic white balance, it has no reliable way of deciding what the proper white balance should be. The gray target provides the necessary neutral reference in the clip when you want to use the White Balance eyedropper in the color correction tools in Premiere Pro, such as the Fast Color Corrector you used in Chapter 3 or the Three-Way Color Corrector demonstrated in the tutorial video for this chapter.

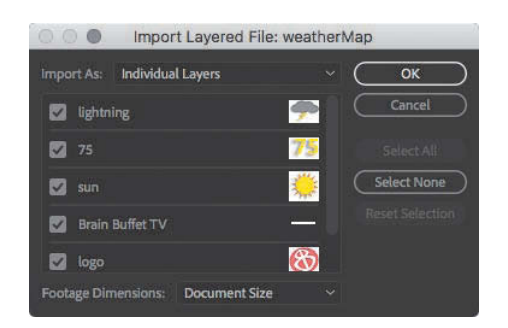

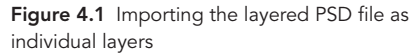

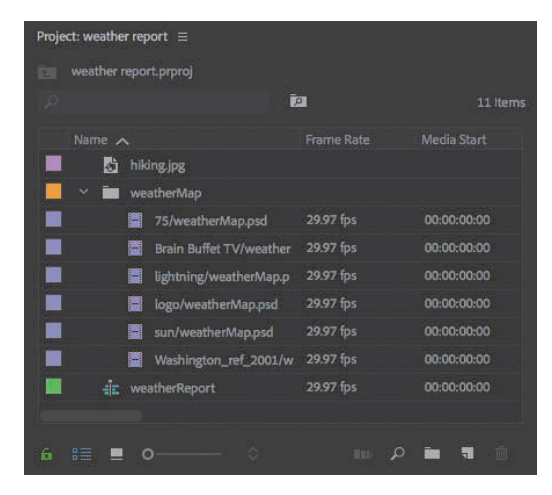

**Figure 4.2** Images from the layered weatherMap.psd file imported into a bin inside the Project panel, shown in List view

Why is such an unnaturally green color chosen as the key color? That color is easy for Premiere Pro to isolate and remove cleanly, without removing anything you want to keep visible. If you use a backdrop with a color that appears in nature, such as an earth tone, a background replacement feature might accidentally remove natural areas you want to keep visible, such as a person's face or clothing.

The target in the video has three strips representing highlights, midtones, and shadows. If you applied a color correction effect that has just one eyedropper, it may be best to click middle gray or white. If you applied a color correction effect with eyedroppers for different tonal ranges, such as the Fast Color Corrector (**Figure 4.3**), you'll want to do the following:

- Click the White Level eyedropper on the white stripe in the handheld target in the Program Monitor.
- Click the Gray Level eyedropper on the middle gray stripe.
- Click the Black Level eyedropper on the black stripe.

**Figure 4.3** The Fast Color Corrector is an effect that uses three eyedroppers for more precise white balancing by sampling highlights, midtones, and shadows.

### Preparing to shoot green screen clips

Video 4.3 Video Lighting A background replacement feature works best when the area to be replaced is cleanly defined so that it's easy to isolate. The background you're replacing must have consistent color and consistent lighting. Follow these guidelines for successfully shooting a scene on a green screen background:

- Light the background evenly. If you have "hot spots," you may need more lights to cover more of the background area, or you may need to add diffusers to the lights.
- Make sure the green screen is clean and not wrinkled. It should be solid and not contain any kind of a pattern or gradient. This is easy to achieve because you can buy rolls of green screen background or use green screen paint.
- Position the talent several feet away from the background. This will help prevent shadows from falling on the green screen and prevent green reflections (spill) on the talent. Doing so will also make it more likely that the background will be out of focus so that stains or wrinkles on the green screen will be less visible.
- Use a standard key light and fill light to make sure the talent is well lit. (A key light is about lighting the subject, not about chroma keying.)
- Add hair lights so that the rim light effect helps separate the outline of the talent from the background.
- Dress the talent in colors that are not similar to the green screen so that keying software can easily distinguish the background color that needs to be removed.

# Compositing a Green Screen Clip with a New Background

Now you're ready to remove the green screen, revealing the weather map underneath.

### Drawing a garbage matte

The first phase of green screen compositing is to draw an **opacity mask**, which is traditionally called a **garbage matte**. Although it is possible to simply have Premiere Pro remove the background based on the green color, using an opacity mask quickly masks off the areas that never need to be shown at any point in the clip, reducing the amount of potential variation in the green screen color and making background removal easier and faster.

 ★ ACA Objective 2.3
 ★ ACA Objective 4.6
 ▶ Video 4.4 Key Weatherman over Weathermap

- 1 In the Timeline panel, drag the green screen clip, weatherReport.mp4, to a higher track. For example, put a green screen clip on V2 so that you can put the new background under it on track V1.
- **2** Drag the weather map graphic, Washington\_ref\_2001/weatherMap.psd, to track V1 at the beginning of the clip.
- <sup>3</sup> With the Rate Stretch tool, stretch Washington\_ ref\_2001/weatherMap.psd to match the duration of weatherReport.mp4 (**Figure 4.4**). You need to use the Rate Stretch tool because Premiere Pro sees the PSD file as more of a video clip than a still image.

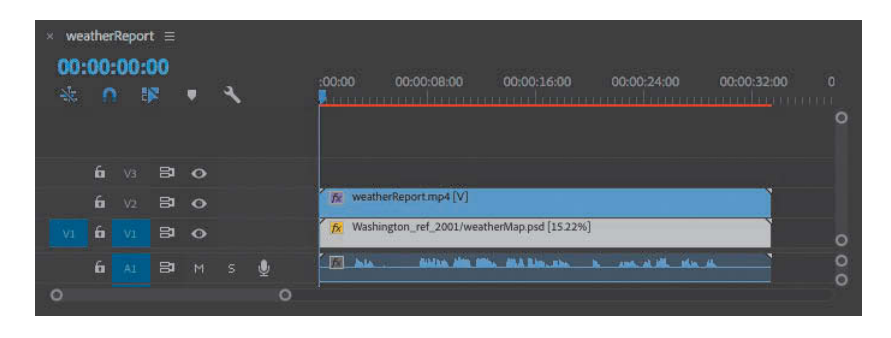

- 4 Make sure the weatherReport.mp4 clip is selected in the Timeline panel.
- **5** Scrub through or play back the sequence and note how far out weather reporter Joe's hands extend during the presentation.
- 6 In the Effect Controls panel, expand the Opacity setting.
- 7 Select the Free Draw Bezier tool () (Figure 4.5).

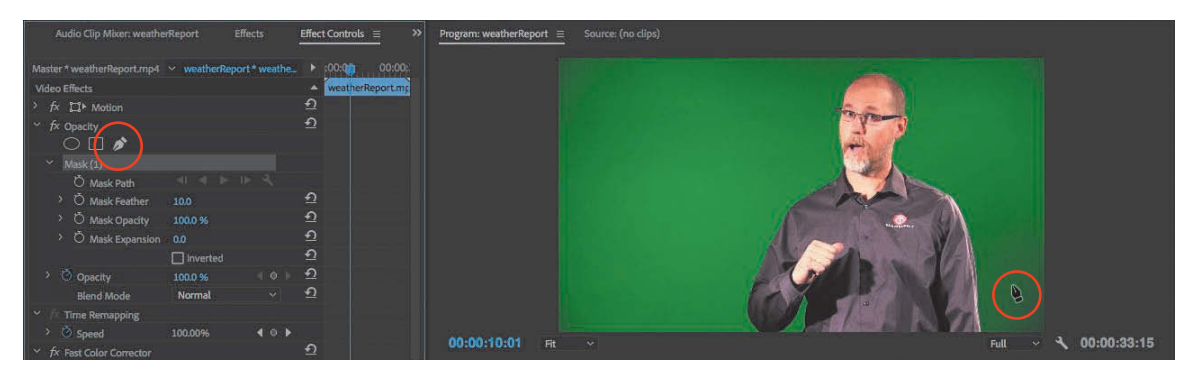

Figure 4.5 The Free Draw Bezier tool selected in the Effect Controls panel and positioned over the Program Monitor

**Figure 4.4** The weather-Map graphic set up with the correct position and duration in the Timeline panel

8 In the Program Monitor, click the Free Draw Bezier tool around Joe to draw a rough mask that stays outside the furthest reach of Joe's hands during the presentation (Figure 4.6).

#### TIP

If you've used the Pen tool in other Adobe applications such as Adobe Illustrator or Adobe Photoshop, you already know how to use the Free Draw Bezier tool in Premiere Pro.

The mask doesn't have to follow Joe's outline tightly or precisely; leave a bit of margin between Joe and the mask path. Click only in the green areas; don't click any points inside Joe, and don't let any path segments cross over Joe.

9 When you're ready to close the path, click the tip of the Free Draw Bezier tool on the first point you drew.

The path automatically closes. The area outside the mask becomes transparent (**Figure 4.7**).

- **10** Play back the sequence and see if any part of Joe's body crosses over the mask at any time.
- 11 If you need to move a path point or make other adjustments to the path, use the Selection tool to reposition any points on the mask path. If you need to move a point outside the frame, zooming out will let you see outside the frame.
- **12** If you want to convert any straight segments to a curved segment, Alt-drag (Windows) or Option-drag (macOS) a point to extend Bezier handles. These handles curve the segments extending from a point (**Figure 4.8**).

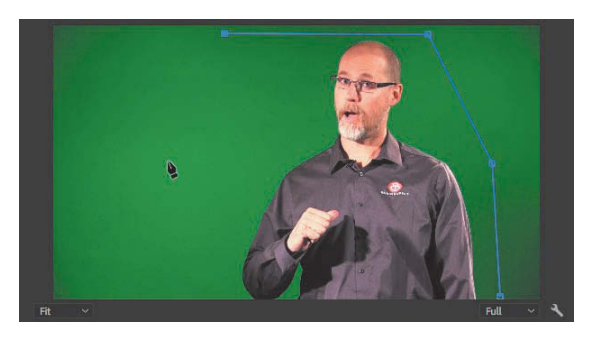

Figure 4.6 Drawing the path of an opacity mask

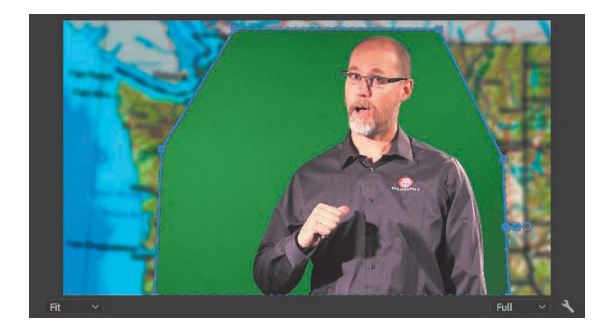

Figure 4.7 A completed opacity mask path

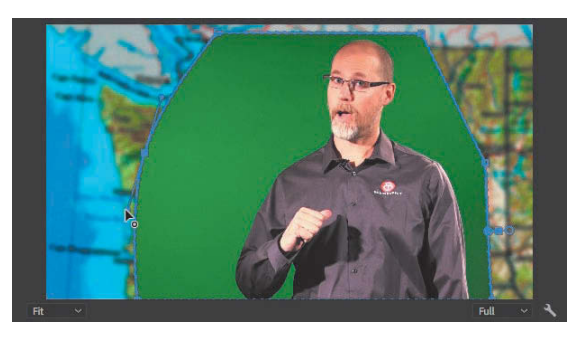

Figure 4.8 Creating curved segments by extending Bezier handles

#### KEYING OUT THE GREEN BACKGROUND

With the garbage matte in place, now you can have Premiere Pro concentrate on isolating and removing the green screen color that remains.

- 1 In the Effect Controls panel, find the Ultra Key video effect (remember to use the search feature in the Effects panel). Drag Ultra Key from the Effect Controls panel and drop it on the weatherReport.mp4 clip in the Timeline panel.
- **2** In the Effect Controls panel, scroll down to the Ultra Key settings and select the Key Color eyedropper (**Figure 4.9**).

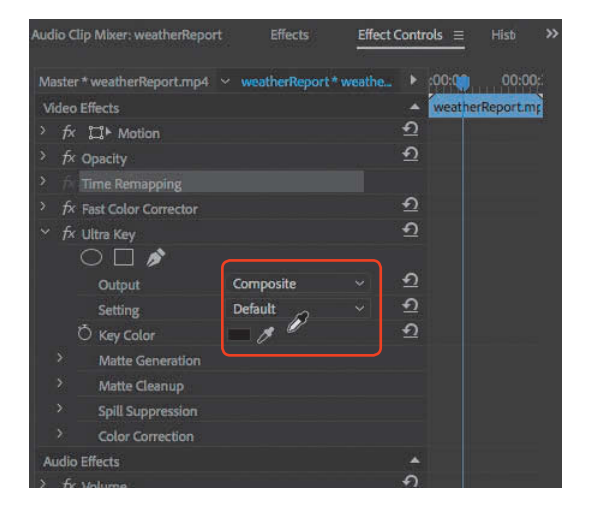

Figure 4.9 The Key Color eyedropper selected in the Ultra Key settings; the pointer is now an eyedropper.

Click the Key Color eyedropper on the green screen in the Program Monitor. This samples the green color that Ultra Key should remove, and what was the green screen color should now be transparent (Figure 4.10).

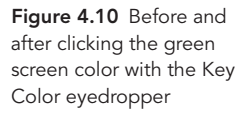

#### TIP

You may get better results if you click the Key Color eyedropper in a darker area of the green screen.

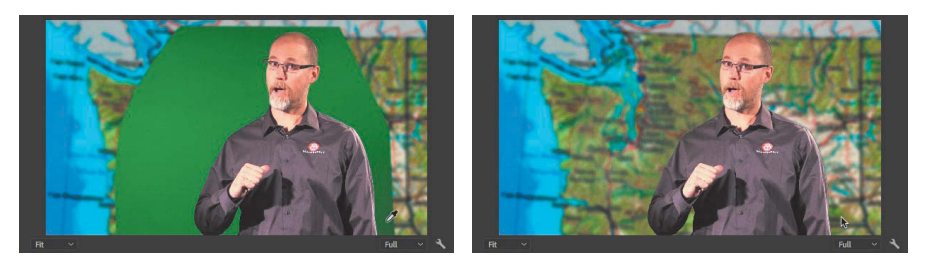

**4** In the Effect Controls panel, go to the Ultra Key settings, click the Output menu, and choose Alpha Channel. This displays the mask created by Ultra Key so you can see whether it is clean enough (**Figure 4.11**).

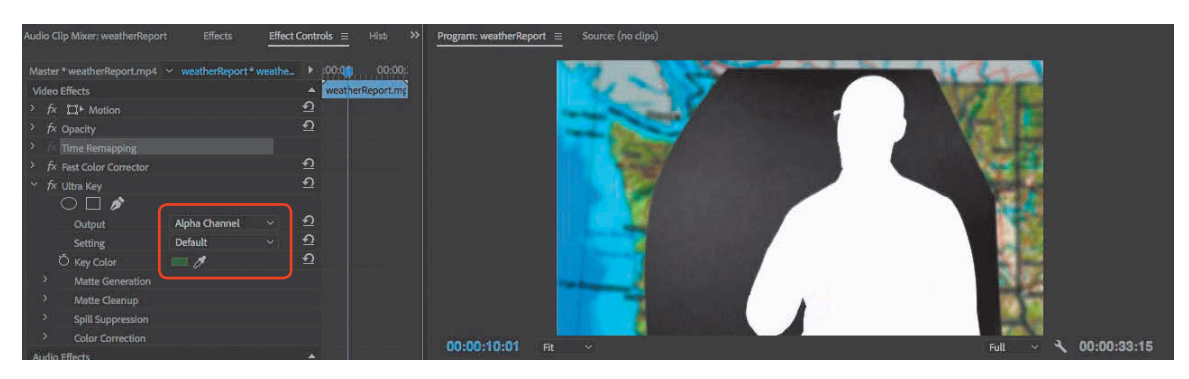

Figure 4.11 After choosing the Alpha Channel setting

There is a saying that can help you remember how to read an alpha channel: "White reveals, black conceals." White mask areas allow the clip to display because they represent opaque areas, whereas black areas are part of the mask that makes those areas of the clip transparent. Gray areas are partially transparent, so dark gray areas are mostly transparent but still let through some of those clip areas.

- **5** Scrub through the sequence to see if the mask is clean for the entire sequence.
- 6 If the mask is not clean (not fully black) in some areas, in the Effect Controls panel go to the Ultra Key settings, click the Settings menu, and choose a different option to see which one works best. Each option is a preset for the advanced settings below the Key Color option (**Figure 4.12**). If the advanced settings are expanded, you can see how they change when you choose a Settings preset.

Audio Clip Meer: weatherReport Effects Effect Controls = Hid > Matter \* weatherReport.rmp6 veatherReport \* weather > fr ClP Motion > fr ClP Motion > fr Clp Audio Corrector > fr Cluts Key Output Alpha Channel 0 > Chaptat Centretion > Of Transparency 40.0 > Of Transparency 40.0 > Of T

A common reason for mask variations is uneven lighting on the green screen.

Figure 4.12 Settings presets change the values in the advanced settings.

TIP

You can address green

Cleanup options in the

Ultra Key effect, especially the Choke and

Soften settings.

spill using the Matte

#### TIP

It might be worth playing back the sequence with the lower track hidden. Then you can preview the mask against a black background. If you're feeling adventurous or already have a technical familiarity with keying, you can expand the Matte Generation, Matte Cleanup, Spill Suppression, and Color Correction settings and try adjusting them. If it feels like you have to work too hard to produce a clean mask, the fastest fix may be to sample a different Key Color by repeating steps 3–5.

- **7** Scrub through the sequence to see if the mask is now clean for the entire sequence. If it isn't, try step 6 again.
- 8 In the Effect Controls panel, go to the Ultra Key settings, click the Output menu, and choose Composite.

This displays the composite result of the two tracks plus the mask applied to the upper track.

**9** Play back the sequence to make sure it looks right. Watch out for irregularities in the keyed-out area, and keep an eye out for green spill on the subject.

# ★ ACA Objective 2.4★ ACA Objective 4.6

Video 4.5 Add Graphics

#### TIP

When you want to add more than one video or audio track, choose Add Tracks from the same context menu or choose Sequence > Add Tracks.

# Adding and Animating More Graphics

With the weather presentation composited over the weather map, it's time to add some more graphics to help round out the weather report.

### Adding a track

You'll soon add graphics on another track. If your sequence doesn't have an empty track above the sequence, add one.

Right-click (Windows) or Control-click (macOS) the Timeline panel just to the left of where the highest video clip starts, and choose Add Track (**Figure 4.13**). Premiere Pro adds a new video track above the track where you clicked.

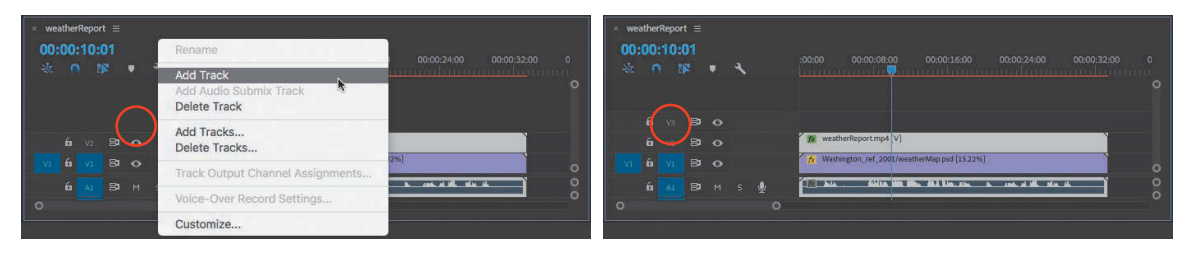

Figure 4.13 Adding a track

## Adding an animated logo

You need to add the Brain Buffet logo so that it enters the frame at the bottom-left corner while rotating and stops at the bottom-right corner of the frame.

- 1 In the weatherMap bin in the Project panel, drag BBLogo.psd to the beginning of the sequence, onto an empty track above the others.
- 2 Use the Rate Stretch tool ( ) to display the logo during the entire duration of the sequence.
- **3** Select the logo and resize and reposition it in the bottom-right corner of the frame, in one of the following ways:
  - In the Program Monitor, double-click the logo, drag to reposition it, and drag its handles to resize it. Be careful not to accidentally drag the anchor point (...).
  - In the Effect Controls panel, with the Motion settings expanded, make sure Uniform Scale is selected and scrub the Position and Scale values.
- **4** In the Effect Controls panel, adjust the Opacity value to around 70% to make the logo semitransparent (**Figure 4.14**).

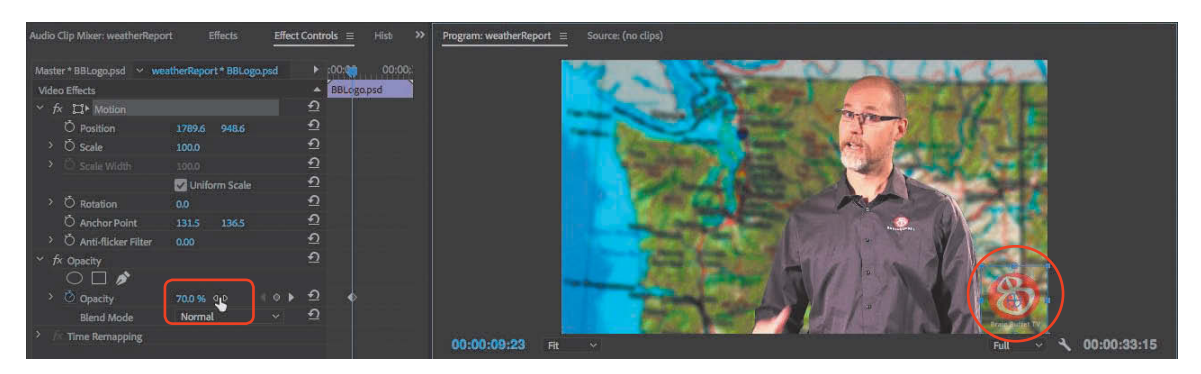

Figure 4.14 Adjusting Opacity of the Brain Buffet logo at its final position

- **5** Move the playhead to the time when the logo should stop at the bottom-right corner, when Joe finishes saying "Welcome to Brain Buffet TV!"
- **6** In the Effect Controls panel, enable the Toggle Animation button for the Position and Rotation options so that it adds Position and Rotation keyframes at the current time (**Figure 4.15**).

**Figure 4.15** Position and Rotation keyframes added at the playhead

#### NOTE

Because you rotated counterclockwise, it's normal for the Rotation angle to be a negative value.

#### TIP

As you add tracks to a sequence, you might want to drag the horizontal dividers between tracks and the audio/video track sections so that you can see what you want to work on.

Figure 4.16 Scrubbing to set the Rotation angle

| Audio Clip Mixer: weatherRepor | t Effec     | ts .       | Effect Contro | ls ≡     | History    |        |
|--------------------------------|-------------|------------|---------------|----------|------------|--------|
| Master * BBLogo.psd 🗸 wea      | therReport* | BBLogo.psc |               |          | :00:0      | 00:00: |
| Video Effects                  |             |            |               |          | BBLogo.psd |        |
| ✓ fx □ Motion                  |             |            |               | <u>£</u> |            |        |
| > Ö Position                   | 1789.6      | 948.6      |               | Ð        |            |        |
| > O Scale                      | 100.0       |            |               | Ð        |            |        |
|                                |             |            |               | Ð        |            |        |
|                                | 🔽 Unifo     | rm Scale   |               | Ð        |            |        |
| Rotation                       |             |            |               | Ð        |            |        |
| Chanchor Point                 | 131.5       | 136.5      |               | Ð        |            |        |
| > C Toggle animation           | 0.00        |            |               | Ð        |            |        |
| > fx Opacity                   |             |            |               | Ð        |            |        |

- 7 In the Timeline panel, move the playhead to where Joe starts saying "Welcome to Brain Buffet TV!"
- 8 In the Program panel, if the logo isn't selected, double-click it, and then Shiftdrag it to the left until it is slightly off screen. This is its starting point.
- With the logo still selected, in the Effect Controls panel scrub the Rotation setting to the left to "wind up" the rotation in a counterclockwise direction to its starting point (Figure 4.16). Stop when the rotation angle is around -360 degrees.

Because Toggle Animation is on for Position and Rotation, a keyframe is added at the playhead.

#### TIP

When editing a keyframe, make sure the playhead snaps to it before editing the keyframe value. You know you're on it when Add Keyframe is blue.

| Audio Clip Mixer: weatherReport | Effects              | Effect Controls | = | History     | »      |
|---------------------------------|----------------------|-----------------|---|-------------|--------|
| Master * BBLogo.psd 🗸 weath     | herReport * BBLogo.p | sd              |   | ;00;00;     | 00:00: |
| Video Effects                   |                      |                 |   | BBL.ogo.psd |        |
| ✓ fx □ Motion                   |                      |                 | Ð |             |        |
| > 👌 Position                    | -180.2 948.6         | 4 0 🕨           | Ð |             |        |
| > Ŏ Scale                       | 100.0                |                 | Ð |             |        |
| ▶ ○ Scale Width                 |                      |                 | Ð |             |        |
|                                 | Uniform Scale        |                 | Ð |             |        |
| > 🙋 Rotation                    | -353.0 * 9LD         | < o >           | Ð |             |        |
| Ö Anchor Point                  | 131.5 1365           |                 | Ð |             |        |
| > Ö Anti-flicker Filter         | 0.00                 |                 | Ð |             |        |
| > fx Opacity                    |                      |                 | Ð |             |        |

10 To make the logo slow to a stop instead of suddenly stopping, right-click (Windows) or Control-click (macOS) the second Position keyframe, and choose Temporal Interpolation > Ease In from the context menu that appears (Figure 4.17).

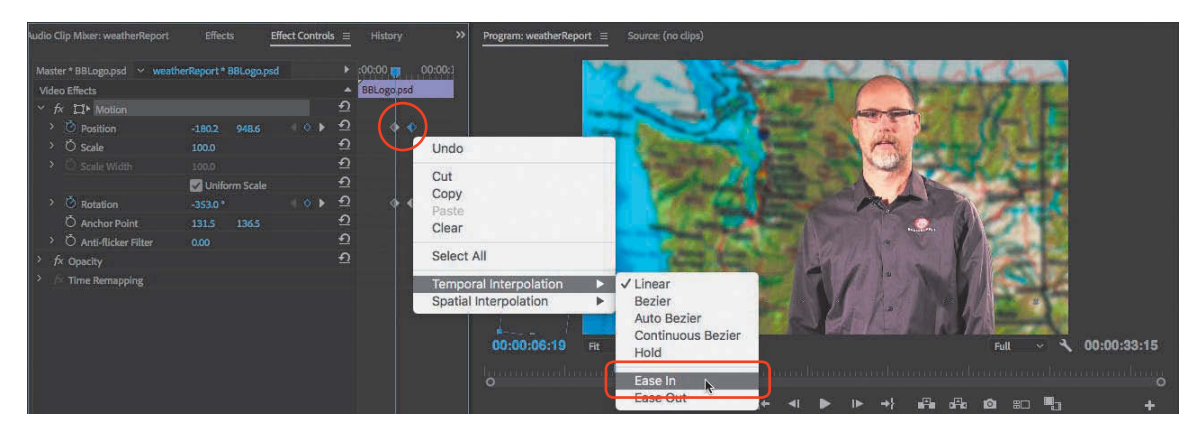

Figure 4.17 Applying the Ease In command to the end of the motion

11 Play back the sequence and evaluate both the movement and rotation. Make any additional adjustments that are needed.

#### SPECIFYING ROTATION ANGLES

When entering an angle for Rotation, 360 degrees is a complete rotation in one direction, whereas –360 degrees is one complete rotation in the opposite direction. You can go beyond 360 degrees if you want to specify multiple rotations; for example, 1x20 means one complete clockwise rotation plus 20 degrees, and –2x-231 means two complete counterclockwise rotations plus another 231 degrees counterclockwise.

### Adding weather graphics to the map

With the presenter now composited over the weather map, it's time to add the weather graphics that appear over the map: a lightning icon and a sun icon. They don't need to move, so to help keep them organized you'll first create a sequence that contains them both.

Video 4.6 Create Picture-in-Picture

- 1 In the weatherMap bin in the Project panel, create a new sequence based on the sun/weatherMap.psd file.
- 2 Rename the new sequence sun and 75.
- **3** From the weatherMap bin, drag the 75/weatherMap.psd file to the Timeline panel. In the Project Monitor, the 75 should appear just below the sun (**Figure 4.18**).

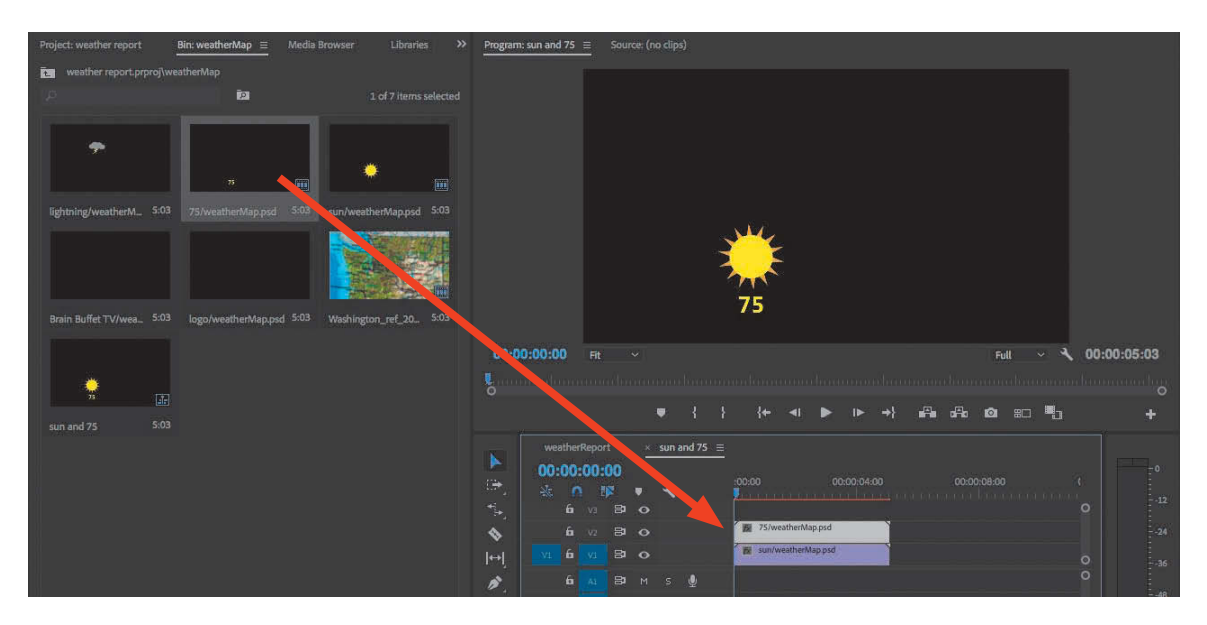

Figure 4.18 Adding the temperature to the sun

- 4 Click the weatherReport tab in the Timeline panel to make it active.
- **5** Play the weatherReport sequence so that you can identify where Joe says "sunshine and 75 degrees." Position the playhead to the time where he starts saying that phrase, because that's where you're about to add the sequence you just created.
- **6** Drag the "sun and 75" sequence from the weatherMap bin and drop it in the Timeline panel, in the empty space just above the top track so that it begins at the playhead (**Figure 4.19**).

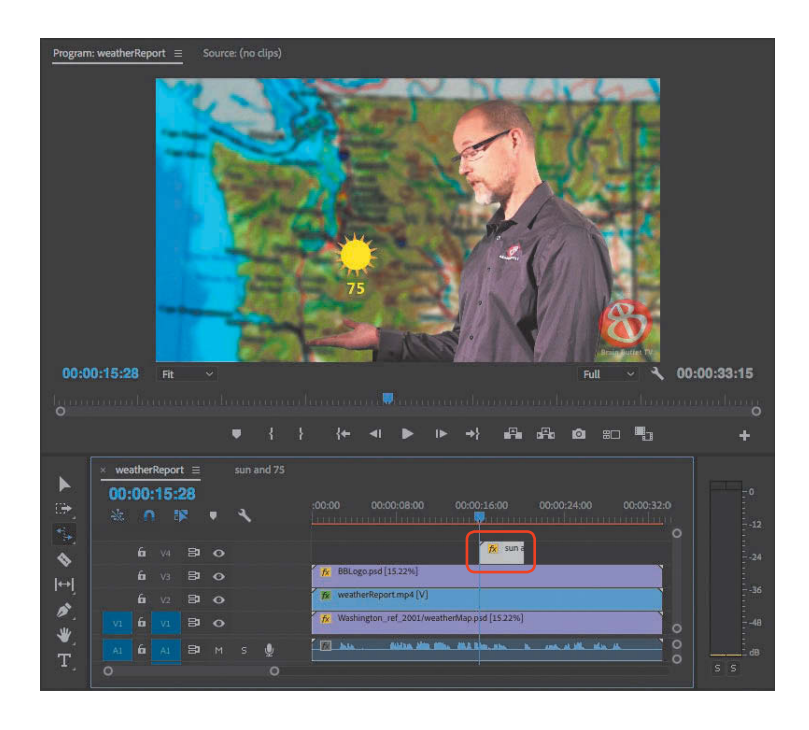

Figure 4.19 The "sun and 75" sequence nested within the weatherReport sequence

Dropping an item into the empty space above tracks automatically adds a track for the item you drop, so you don't have to use the Add Track command in advance.

- 7 Add cross-dissolve video transitions to the start and end of the "sun and 75" clip to fade it in and out.
- 8 Play the weatherReport sequence so that you can identify where Joe says "thunder and lightning." Position the playhead to the time where he starts saying that phrase, because that's where you're about to add the lightning graphic.
- 9 Drag the lightning/weatherMap.psd graphic from the weatherMap bin and drop it in the Timeline panel to the top track so that it begins at the playhead.
- **10** With the lightning/weatherMap.psd graphic selected in the Timeline panel, in the Effect Controls panel scrub the two Motion values (X and Y) to position the lightning graphic over Joe's hand (**Figure 4.20**). This is another way to position a clip.

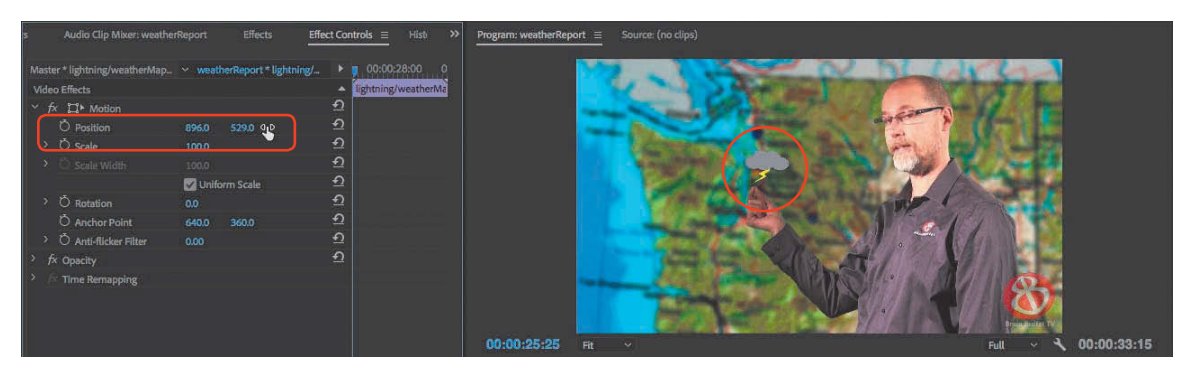

Figure 4.20 Adjusting the Position keyframe values for the lightning graphic

11 Animate the lightning graphic so that it slides down into the frame from the top to follow how Joe's hand comes down when he mentions thunder and lightning.

You did this earlier in this chapter with the Brain Buffet logo, and you can use a similar technique here by using the Effect Controls panel to set Position keyframes at the start and stop of the animation. But this time the primary movement is along the y axis (the second Position option).

- **12** Play the weatherReport sequence so that you can identify where Joe says "camping." Position the playhead to the time where he starts saying that phrase, because that's where you're about to add a hiking photo.
- **13** From the Project panel, drag the hiking.jpg file to the top track.
- 14 Resize and reposition hiking.jpg so that it appears to sit on Joe's hand.
- 15 In the Effect Controls window, find the Drop Shadow video effect (it's in the Video Effects > Perspective group). Drag Drop Shadow from the Effect Controls panel and drop it on the hiking.jpg clip in the Timeline panel.

#### TIP

This sequence contains more tracks and effects than you've worked with so far, which is more work for your computer's processor. If playback isn't smooth, click the Select Playback Resolution menu and choose a resolution lower than Full, such as 1/2.

#### TIP

If scrubbing requires dragging a long way to reach the values you want, press Shift while scrubbing.

**16** In the Effect Controls panel, find the Drop Shadow settings until you like how it looks (**Figure 4.21**).

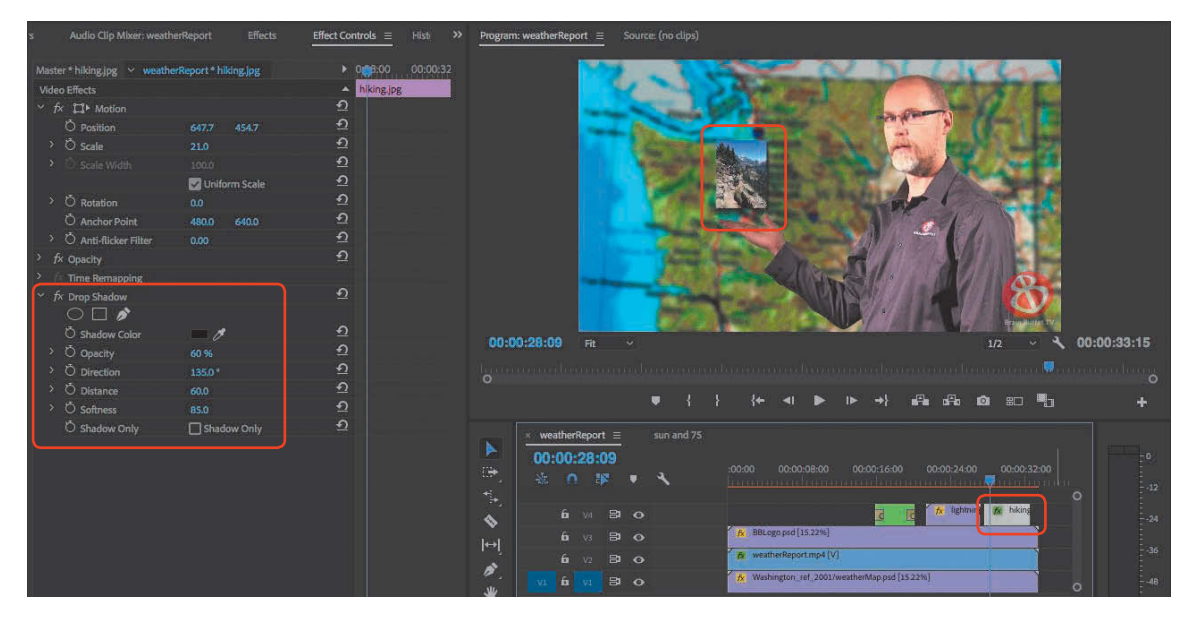

Figure 4.21 Drop Shadow settings in the Effect Controls panel

**17** Play back the weatherReport sequence and clean up any loose ends that you find.

If you didn't edit out the gray target at the beginning, move the playhead to just before Joe says "Welcome to Brain Buffet TV!" Set a sequence In point, and set a sequence Out point after Joe stops talking at the end.

# **Exporting Final Video and Audio**

When you're satisfied with how the sequence looks, export the final video using the H.264 YouTube 720 HD preset for easy online delivery and playback to the audience at the retirement home. As you did in Chapter 2, export the sequence to the Adobe Media Encoder queue for final rendering. But before you click the Render button, remember that one of the deliverables is an MP3 audio file that can be used to create a transcript for the hearing-impaired. You can easily create the audio file from the same sequence in Adobe Media Encoder so you don't have to export twice from Premiere Pro.

Video 4.7 Export with Adobe Media Encoder To set up creation of the MP3 audio file:

1 In Adobe Media Encoder, select the weatherReport sequence you exported from Premiere Pro, and click the Duplicate button (Figure 4.22).

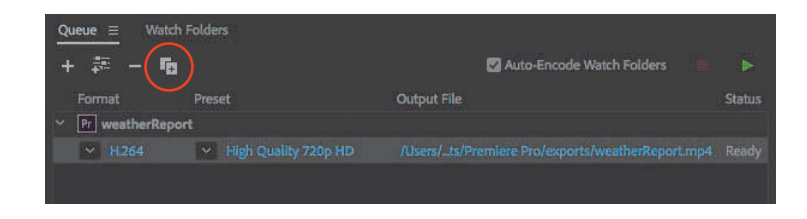

- **2** In the Preset Browser panel, expand the System Presets list and then expand the Audio Only list.
- **3** Drag the MP3 128Kps preset from the Preset Browser, and drop it on the duplicated sequence (**Figure 4.23**). The Format and Preset for the duplicate sequence change to indicate the new settings.

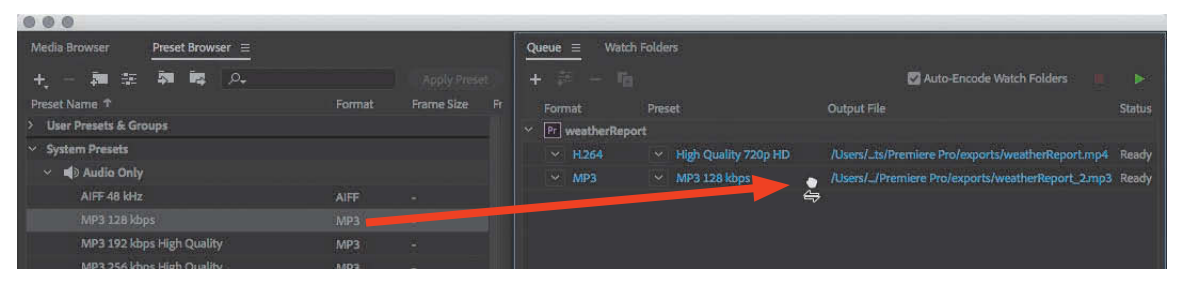

Figure 4.23 Dropping a preset onto a sequence

When you click the green Start Queue button in the Queue panel, Media Encoder will process the items in the queue, producing H.264 video and MP3 audio versions of the sequence for you.

#### NOTE

A Media Encoder queue item doesn't update if you edit the sequence it came from. If you change the content of a sequence and want to render the revised version, you must export it from Premiere Pro again.

Figure 4.22 Duplicating the weatherReport sequence

# Challenge: Create Your Own Composited Video

Now it's time for you to come up with your own special effects video.

As you plan your project, remember Joe Dockery's Keys to Success (from the video):

- Keep it short, around 30–60 seconds long.
- Determine the background media. It can be a different part of your city, a picture or video of an exotic location, or even another planet.
- Determine the background that you'll remove. It can be a large sheet of paper or a painted wall, as long as it's a distinct color that won't be confused with any colors in the content that you want to keep visible.
- Shoot good-quality video and record good-quality audio to minimize the amount of work you have to do in postproduction.
- Frame actors tightly, such as from the waist up, to simplify keying.
- Plan the timing of the talent's lines and movements to coordinate them with other elements you want to composite into the scene.
- Set the white balance of the camera with the gray target.
- Follow the other guidelines for lighting and shooting green screen clips earlier in this chapter.

# Conclusion

In this chapter you've gotten a taste of how Hollywood and television can make any idea look real by conceiving sequences as visual composites of live action video clips, backgrounds, and digital graphics. Let your own imagination run free! Video 4.8 Special FX Challenge

### Index

' (apostrophe) key, 117
\ (backslash) key, 56, 115
, (comma) key, 50, 56
. (period) key, 50, 56
~ (tilde) key, 48, 92, 226
1:1 aspect ratio, 190
16:9 aspect ratio, 190
180-degree rule, 259

#### A

about this book, viii-ix, 4-5 ACA Objectives, ix action, match on, 260 action scene editing project, 149-201 adjustment layer, 180-182 audio editing, 177-180 challenge exercise, 201 credits, 183-186 exporting multiple sequences, 197-198 finishing sequence edits, 176-177 importing reliable files, 159-160 inspecting clip properties, 163-164 media acquisition/creation, 151-153 multicam sequence edits, 172–176 preproduction process, 149-151 Project Manager settings, 199-200 proxies, 193-197 recording a voiceover, 187-190 relinking offline media, 160-162 rough cut creation, 164-167 setting up, 158-159 Timeline productivity tips, 182-183 unused clip cleanup, 197 vertical video editing, 168-172 actor/talent, 247 Add Keyframe button, 129 Add Marker button, 132, 183 Add Tracks option, 212 Additive Dissolve transition, 78

additive editing, 105, 116 adjustment layers, 180-182 Adobe Add-ons, xiii Adobe After Effects, 271–272 Adobe Application Manager, xi Adobe Audition, 270-271 Adobe Bridge, 272-273 Adobe Capture app, 24, 274 Adobe Certified Associate (ACA) credential, xiii Adobe Certified Associate (ACA) Exam, viii, 5 Adobe Character Animator, 271 Adobe Creative Cloud. See Creative Cloud Adobe Forums, xiii, 25 Adobe Illustrator, 274 Adobe Learn books, 4 Adobe Media Encoder. See Media Encoder Adobe Photoshop. See Photoshop Adobe Portfolio, 276 Adobe Prelude, 270 Adobe Premiere Clip, 274 Adobe Premiere Pro. See Premiere Pro Adobe Spark Video, 275 Adobe Stock, 17, 152, 275-276 Adobe Team Projects, 276-277 Adobe Typekit fonts, xii, 135 After Effects program, 271–272 AI file format, 139 Alpha Channel setting, 210-211 Ambience option, 179 anchor points, 213 animated logo, 213-215 appearance preferences, 155 application window size. 33 arrow keys, 53 art director, 247 artist release, 14 aspect ratios pixel, 164 proxy, 196 video, 190

Assembly workspace, 101–102 attention, directing, 252-254 attributes, copying/pasting, 232 audience, target, 244 Audio Clips bin, 55 Audio Clips folder, 11, 178 audio editing, 66-70, 106-110 audio type assigned for, 109 configuring hardware for, 155 dragging and dropping clips for, 55 effects applied in, 106-107 Essential Sound panel for, 108-109 meters displayed for, 68 noise reduction in, 108-109 setting up for, 177-178 sound design tips for, 110 sweetening audio in, 178-180 Timeline panel controls for, 66 transitions applied in, 78-79 visibility options for, 67 volume adjustments in, 68-70 workspace setup for, 106 audio effects, 106-107 audio formats. 164 audio hardware preferences, 155, 187-188 Audio Meters panel, 29, 68 audio recording, 187-190 audio hardware settings, 187-188 persistent audio, 261 Timeline settings, 188-189 voiceover recording steps, 189-190 audio tracks export options for, 84, 85 improving visibility of, 67, 107 volume adjustments for, 68-70 Audio workspace, 106, 108, 177 Audition, Adobe, 270-271 Auto Tone setting, 113 Automate to Sequence option, 48, 227, 229 AVCHD format, 94

#### В

background music, 178, 179–180 backgrounds importing graphics with transparent, 139 keying out green screen, 205, 210–212 Backspace key, 37 Balanced Background Music preset, 179 balanced composition, 257 before-and-after comparison. 113 bins. 38 creating new, 40, 47-48 organizing media into. 40-41 origin of term, 93 preferences for, 154 rough cuts created from, 54-55 bird's-eye shot, 254 bitmap graphics, 274 Bitrate Encoding option, 232-233 black bars. 169-172 Blacks control, 113 Bold Title template, 184 breaking the rules, 262-263 Bridge, Adobe, 272-273 Brightness preference, 155 B-roll footage, 121-122, 261 budgeting projects, 248 Button Editor, 174, 194

#### С

cameras cutting between, 174-176 stabilizing shake from, 139-141 caption export options, 85 Capture Format option, 21 challenge projects composited video, 221 mini-documentary, 147 multi-camera sequence, 201 promotional video, 87 slide show video, 236 Change Sequence Settings option, 98-99 Character Animator program, 271 chroma key compositing, 205 client job requirements, 243-244 clip markers, 132 Clip Mismatch Warning alert, 98-99 Clip Speed/Duration dialog box, 123 clips cleaning up unused, 197 color labels for, 120 deleting from Timeline, 53 dragging and dropping, 52, 55 effects added to, 75-76

instances of. 119 logging and naming, 9 marking parts of, 115-116 merging video and audio, 142-143 naming/renaming, 120 plavback speed of. 123-125 previewing the contents of, 41 properties of, 163-164 rearranging in a sequence, 65 removing gaps between, 117 sequences based on, 46 setting In and Out points for, 116 shortcuts for adding, 50-51 stabilizing shaky, 139-141 subtracting parts of, 114-118 time remapping of, 127-130 trimming, 41, 60-63 Close button, 30 Close Gap command, 176-177 Close Panel command, 30 cloud storage, 17-18 cloud-based services, 275-277 collaboration process, 3 color correction, 110-114 expressive adjustments for, 113-114 Fast Color Corrector for, 206 Lumetri Color panel for, 110–114 manipulating color through, 262 previewing and resetting changes for, 113 tone and saturation options for, 112-113 white balance fixes for, 111-112, 205-206 color grading, 262 color labels for clips, 120 Color workspace, 111 communication, effective, 248-249 compositing project, 203-221 adding and animating graphics, 212-219 challenge on creating your own, 221 drawing a garbage matte, 207-209 export process, 219-220 green screen shooting guidelines, 207 keying out the green background, 210-212 preproduction process, 203-204 setting up, 204-207 See also green screen effects composition principles, 256-259 context menus, 38 continuity editing, 260-261

Contrast control, 112 conventions used in book, ix copying/pasting attributes, 232 effects, 141, 232 copyrighted material, 264 Corner Pin effect, 172 costume designer, 247 Create Multi-Camera Source Sequence dialog box, 173 Create Proxies dialog box, 195 Creative adjustments, 113-114 Creative Cloud, 269-277 cloud-based services, 275-277 graphics applications, 273-274 mobile apps, 274-275 video production applications, 270-273 Creative Cloud (CC) Libraries, 24, 275 Creative Cloud desktop application, xi, 270 Creative Cloud Files storage, 17-18 Creative Commons licenses, 87, 264-265 credits, 183-186 adding rolling, 185-186 template for adding, 184-185 Cross Dissolve transition, 78 cross-cut, 261 customizing Project panel, 102 Warp Stabilizer, 140-141 workspaces, 99-101 cutaway shots, 261

#### D

deep focus shot, 252 Delete key, 37 deleting clips from Timeline panel, 53 media cache files, 158 ZIP files, 13 *See also* removing deliverables, 245 development phase, 239–240 Dialogue button, 109, 179 digital imaging technician (DIT), 246 directing attention, 252–254 director of photography (DP), 246–247 director role, 246 discontinuity, 262-263 distance, shot, 250-252 distractions. visual. 258-259 distribution phase, 242 Dockery, Joe, 87, 147, 154, 201, 221, 236 docking panels. 29, 30, 31-32 documentary project, 147 dolly shot, 253 Down Arrow key, 53 downloading lesson files, 10 dragging-and-dropping clips, 52, 55 drive system setup, 21-23 Drop Shadow effect, 218-219 Duplicate button, 220, 234 duration rolling credits, 186 slide show image, 224 title. 73 transition, 77, 156 Dutch angle, 263

#### E

Ease In/Ease Out options, 186, 215, 231 eBook edition of book, viii, xi-xii Edit Workspaces dialog box, 100-101 editing subtractive vs. additive, 105, 116 titles, 72-73, 135-138 See also audio editing; video editing Editing workspace panel layout in, 35-36 primary panels in, 26-28 editor, video, 247 educator resources, xiii Effect Controls panel, 77, 79, 114, 171 effects adding to clips, 75-76 adjustment layer, 181-182 applying to exported videos, 84 audio, 106-107 copying/pasting, 141, 232 Corner Pin, 172 Drop Shadow, 218 Gaussian Blur, 170 Ken Burns, 230-232 slide show motion, 230-232

Ultra Key, 210-212 Warp Stabilizer, 140-141 Effects panel, 28, 75-76, 107 Ellipse tool, 137 embedding content, 5-6 End kev. 57 Esc key, 72 Essential Graphics panel, 72, 73, 134, 138, 184 Essential Sound panel overview on using, 108-109 sweetening audio using, 178-180 establishing shot, 250 exclusive licenses, 265 Expand All Tracks option, 67 Export Frame button, 64, 131 Export Settings dialog box options available in, 83-86 setting up an export in, 81-83, 197 exporting, 44 Media Encoder for, 86, 143-146, 219-220, 232-235 multiple sequences, 197-198, 232-235 options available for, 83-86 queueing media for, 144-145 setting up sequences for, 80-83 still frames, 131 video slide shows. 232-235 Exports folder, 12-13 Exposure control, 112 Extract button, 117 evedroppers Key Color, 210 WB Selector, 112 eyeline match, 260

#### F

fair use, 264 Fast Color Corrector, 206 field of view, 250–252 file path, 163 files embedding vs. linking to, 5–6 organizing into folders, 11–13 selecting multiple, 12 storage system for, 7–8 *See also* media files

Fill Right with Left effect, 106-107 finding stock media files, 151-152 templates, 17 flash forward, 261-262 flashback. 261 floating panels, 29, 30, 33 folders creating project, 9 List view option for, 13 organizing files into, 11-13 See also bins fonts, project, xii forums, Adobe, xiii Frame Blending option, 125 Frame Hold option, 131 frame rate, 163 Frame Sampling option, 125 frames exporting, 131 extracting still, 64 freezing, 130, 131 framing subjects, 256 Free Draw Bezier tool, 208–209 Freeze Frame icon, 130 freezing frames, 130, 131 fx badge, 128

#### G

gaffer, 247 gap removal, 118, 176-177 garbage matte, 207-209 Gaussian Blur effect, 170 General tab. 18-21 GIF file format. 139 GPU Acceleration option, 19-20, 114 graphics adding for green screen composite, 212-219 Adobe applications for working with, 273-274 filling vertical black bars with, 170-172 importing with transparent backgrounds, 139 graphics card, 20 Graphics folder, 11 Graphics workspace, 134, 136, 184 gray target, 205

green screen effects adding and animating graphics for, 212–219 drawing garbage mattes for, 207–209 guidelines for shooting, 207 keying out green backgrounds for, 210–212 white balancing for, 205–206 *See also* compositing project grouping panels, 29, 30, 34

#### Н

Hand tool, 56 hard disk drives (HDDs), 8 Help menu, 25 hidden tools, 58 high-angle shot, 254 Highlight color preference, 155 Highlights control, 113 Home key, 57, 134 hover-scrubbing clips, 41

#### I

Illustrator, Adobe, 274 Image Sequence option, 42 Import Layered File dialog box, 204-205 Import Presets button, 198 importing graphics with transparency, 139 Media Browser options for, 91-93 media files, 38-40, 42, 91-93, 159-160 In and Out points marking, 49-50, 115-116 trimming clips using, 41 Incompetech website, 87, 152 Ingest option, Media Browser, 162 Ingest Settings tab, 24 Insert button, 50, 51 inspecting clip properties, 163-164 installing Premiere Pro, x instances, clip, 119 integration process, 3 interview editing project, 89-147 audio adjustments, 105-110 clip playback speed, 123-125 color correction, 110-114 exporting with Media Encoder, 143-146 L and J cuts, 120-122

markers, 131–133 Media Browser imports, 91–93 merging video and audio files, 142–143 mini-documentary challenge, 147 organization process, 119–120 playing a sequence smoothly, 125–127 preproduction process, 89–90 removing unwanted clip segments, 114–118 sequence creation, 95–99 setting up, 90–91 stabilizing shaky clips, 139–141 time remapping, 127–130 titles, 133–139 workspace, 99–104

#### J

J cuts, 120–122 JKL keyboard shortcuts, 55, 56 job requirements, 13–15, 243–245 client, 243–244 deliverable, 245 purpose for video, 245 target audience, 244 JPEG file format, 139 jump cuts, 118, 262

#### Κ

Ken Burns effect, 230-232 Kev Color eyedropper, 210 keyboard shortcuts, 37 for adding clips, 50 for adding markers, 133 for building rough cuts, 55-56 for creating new files, 17 for Media Browser imports, 93 for opening files, 17 for Timeline panel navigation, 56 for zooming in/out, 116 keyframes audio, 68-69 video, 128-129, 214 keying out backgrounds, 205 Keys to Success, 87, 147, 201, 221, 236

#### L

L cuts, 120-122 labeling clips, 120 layers applying adjustment, 180-182 importing Photoshop documents as, 204-205 list of Essential Graphics panel, 138 lead room, 258 leading lines, 258 Learn tab, Start screen, 17 legal issues, 14-15, 153, 263-266 licenses, 14, 87, 264-265 media attorney for, 265-266 model and property releases, 14, 153, 265 lesson files, xi-xii, 10 licenses, 14, 87, 264-265 Lift button, 116 Link Media dialog box, 161 linked media files, 6, 160-162 Linked Selection button, 183 List view, 41-42, 47, 102-104 Locate File dialog box, 162 locating projects, 24-25 location manager, 247-248 Location option, 19 Lock icon, 65, 122 logo animation, 213-215 long shot, 250 low-angle shot, 255 lower-third titles, 133 Lumetri Color panel, 110-114

#### Μ

Mac computers, x, 36–38 context menus, 38 keyboard shortcuts, 37 Preferences command, 38 managing media files, 5–9 Mark In/Out icons, 49–50, 115 markers, 131–133 adding clip vs. sequence, 132 editing or annotating, 133 In and Out point, 49–50, 115–116 sequence, 132–133, 228–229 text notes added to, 230 match cut, 260

match on action, 260 Matte Cleanup options, 211 Media Browser panel. 42 advantages of using, 94 annotated illustration of, 92 importing media with, 91-93 Ingest option, 162 Media Cache Preferences panel, 156-158 Media Encoder. 272 annotated illustration of, 145 exporting with, 86, 143-146, 197-198, 219-220, 232-235 multiple versions export using, 232-235 media files bins for organizing, 40-41 creating your own, 153 embedding vs. linking to, 5-6 finding on stock websites, 151-152 importing, 38-40, 42, 91-93, 159-160 listing available/acquired, 14 organizing into folders, 11-13 preventing legal issues with, 14-15 relinking offline, 160-162 selecting multiple, 12 storage system for, 7-8 viewing imported, 41-42 Media Offline screen. 160 Media Preferences pane, 155-156 mediafiles folder, 11, 12 memorial slide show. See slide show video project menus context, 38 Help, 25 overflow, 30 Panel, 30 Window, 26 Workspaces, 35 Mercury Playback Engine, 20 Merge Clips dialog box, 142-143 metadata entering for video export, 82, 83 List view display of, 104 Metadata Display dialog box, 104 Metadata Export dialog box, 82-83 mid-shot. 251 mini-documentary challenge, 147 mobile apps, 274-275

model release, 14, 153, 265 modifier keys, 37 monitors. multiple, 34 motion effects, slide show, 230-232 motion graphics template, 138-139 MPEG multiplexing options, 84, 85 multicam sequences, 172-176 adding to the Timeline, 174 creation of. 173, 201 cutting between cameras, 174-176 practicing edits with, 176 multiple-monitor setup, 34 music background, 178, 179-180 Creative Commons licenses for, 87 licensing concerns related to, 14 video slide show, 226 Mute track button, 66

#### Ν

naming/renaming clips, 9, 120 sequences, 47, 97 navigation techniques for time, 52 Timeline panel, 56–57 nesting sequences, 190-192 one inside another, 191-192 social media adaptations, 191 network storage, 8 New Bin button, 40 New Project dialog box, 17, 18-24 General tab, 18-21 Ingest Settings tab, 24 Scratch Disks tab, 21-23 New Sequence dialog box, 95-97, 225 noise reduction. 108-109 nonexclusive licenses, 265

#### Ο

one-drive system, 21 online storage, 17–18 opacity adjustments, 121, 213 opacity mask, 207–209 Open Project button, 17 operating system differences, x Optical Flow option, 125 organizing clips in Timeline panel, 119–120 files into folders, 11–13 media into bins, 40–41 project drives with teams, 8 overflow menu, 30 overscan effect, 74 over-the-shoulder shot, 255, 256 Overwrite button, 50

#### Ρ

pan shot, 253 Panel menu, 30 panels, 26-34 arranging, 29-34 Audio Meters, 29, 68 docking, 29, 30, 31-32 Effect Controls. 77 Effects, 28, 75-76 Essential Graphics, 72, 73 Essential Sound, 108-109, 178-180 floating, 29, 30, 33 grouping, 29, 30, 34 layout of, 35-36 Lumetri Color, 110-114 maximizing, 48 Media Browser, 42 Preset Browser, 198 Program, 26-27, 44 Project, 28, 43 Properties, 163-164 Source, 26-27, 43 Timeline, 26-27, 43-44 Tools, 29, 58 Workspaces, 35 panning, 230 Paste Attributes dialog box, 232 Pen tool, 68, 69, 137, 209 persistent audio, 261 Photoshop editing photographs with, 273 importing layered documents from, 204-205 Pixabay website, 152 pixel aspect ratio, 164

playback smooth sequence, 125-127 speed adjustments. 123-125 time remapping, 127-130 playhead time indicator. 52. 57. 182 tips for moving, 116 PNG file format, 139 points of view. 254-256 postproduction phase, 242 preferences, 154-158 appearance, 155 audio hardware, 155, 187-188 general behavior, 154 Media Cache, 156-158 media scaling, 155-156 opening on PC vs. Mac, 38 resetting to default, xiii, 15 Timeline panel, 156 Preferences command, 38 Prelude Live Logger, 274 Prelude, Adobe, 270 Premiere Pro installing, x operating system differences, x resetting preferences, xiii, 15 resources, xii-xiii, 25, 277-278 starting, 15-18 updating, xi Windows vs. Mac, 36-38 pre-production folder, 11, 12 preproduction phase, 240-241 action scene editing project, 149-151 compositing project, 203-204 interview editing project, 89-90 slide show video project, 223 Preset Browser panel, 198 presets audio. 179 changed settings in, 233 export, 232-233, 235 sequence, 96, 220, 225-226 previewing color corrections, 113 transitions. 127 video clips, 41 producer role, 246

production assistant, 247 production designer, 247 production phases. 239-242 development, 239-240 distribution, 242 postproduction, 242 preproduction, 240-241 production, 241-242 production team. 246-248 Program Monitor controls, 53 Program panel, 26-27 marking In and Out points in, 115 video editing workflow and, 44 Project Auto Save option, 23 project files organizing, 90 unzipping, 150 Project folder, 11 Project Manager, 199-200 Project panel, 28, 101-104 customizing, 102 importing media into, 38-40 List view in, 41-42, 47, 102-104 moving up a level in, 45 rough cuts created from, 54-55 video editing workflow and, 43 working with media in. 41 Project Template folder, 12 projects creating new, 17 editing settings for, 25 folder management, 9 locating, 24-25 opening, 17 sequences vs., 44 setting up, 18-24 promotional video project, 87 Properties panel, 163-164 property release, 14, 265 proxies, 127, 193-197 creating, 195-196 setting up for, 194–195 using in projects, 196-197 proxy workflow, 24, 193-194 PSD files, 139, 205 public domain media, 264 Publish video options, 85

#### R

rack focus shot, 253 Rate Stretch tool. 124, 208, 213 Razor tool, 63-64, 116 Recent projects list, 17 recording audio. See audio recording Rectangle tool, 137 Reduce Noise option, 109 Reduce Rumble option, 109 relinking offline media, 160-162 Remove Unused Clips option, 197 removing gaps between clip sequences, 118 unused clips from projects, 197 unwanted clip segments, 114-118 See also deleting renaming. See naming/renaming render bars, 126, 127 Renderer option, 19 Replace with Clip > From Bin command, 227, 228 Reset to Saved Layout option, 36 resetting preferences, xiii, 15 resizing application window, 33 resolution, playback, 126 Resolve Fonts dialog box, 135, 184 resources, xii-xiii, 25, 277-278 Reveal in Project option, 190 reverse-angle shot, 255 Ripple Delete option, 118 Ripple Edit tool, 61-62 ripple edits, 61-62 rolling credits, 185-186 Rolling Edit tool, 62–63 rolling edits, 62-63 rotation angles. 215 Rotation setting, 214 rough cuts, 49-56, 164-167 building, 49-53, 166-167 creating from Project panel, 54-55 dragging and dropping clips into, 52 keyboard shortcuts for, 55-56 sequence creation for, 166 storyboard for guiding, 165 royalty-free media, 151 rubber band control, 68-69 rule of thirds, 258

#### S

safe margins, 74-75, 134 saturation adjustments, 113 Save Preset button, 86 saving presets. 86 workspaces, 35 scaling media, 156 scheduling projects, 241, 248 scratch disk setup, 21-23 connections for, 23 dual-drive system, 21-22 single-drive system, 21 three or more drive system, 22-23 Scratch Disks tab, 21-23 screenwriter, 246 script writing, 240 Selection tool, 59-61 rearranging clips with, 65 resizing titles with, 72 trimming clips with, 60-61 sequence icon, 45, 47 sequence markers, 132 Sequence Settings dialog box, 46 sequences, 44-56 adapting for social media, 191 adding clips to, 50-51 Automate to Sequence option, 48, 227, 229 building rough cuts of, 49-56, 166-167 Clip Mismatch Warning alert, 98-99 creating new, 45-48, 95-98, 191 dragging clips into, 52 explanation of using, 44-45 exporting, 80-83, 197-198 interview project, 95-99 markers in, 131-133, 228-229 mixing media types in, 46 naming/renaming, 47, 97 nesting, 190-192 playing smoothly, 125-127 presets for, 96, 220, 225-226 projects distinguished from, 44 rearranging clips in, 65 removing marked segments from, 116-118 setting In and Out points for, 116 slide show video, 225-229 transitions added to, 76-77

verifying settings for, 48 vertical video added to, 168-169 video clips for creating, 46 Shadows control. 113 shaky clip stabilization, 139-141 shallow focus shot. 252 shooting video, 250-256 directing attention in, 252-254 distance and field of view in. 250-252 points of view in, 254-256 shot lists, 150-151 Show Video Keyframes option, 128 slide show video project, 223-236 challenge on creating, 236 default transition for, 229-230 exporting multiple versions of, 232-235 Ken Burns motion effect, 230-232 preproduction process, 223 sequence creation, 225-229 setting up, 224 Slide tool, 64 Slip tool, 64 slow-motion clips, 123-125 Snap button, 183 social media uploads, 85, 191 solid-state drives (SSDs), 8, 23 Solo track button, 66 Sort button, Project panel, 102 Source Monitor adding clips to Timeline from, 51 marking In and Out points in, 49-50 overview of controls in, 53 Source panel, 26-27, 43 Spark Video app, 275 Spatial Interpolation commands, 231 speed adjustments clip playback, 123-124 time remapping, 127–130 stabilizing shaky clips, 139-141 Start screen, 16-17 starting Premiere Pro, 15-18 startup preferences, 154 still frames duration setting, 156 exporting, 131 extracting, 64 stock media websites, 151-152

storing your files cloud storage for, 18 multiple drives for, 7–8 Storyblocks website, 152 storyboards, 151, 165, 240 subtractive editing, 105, 116 sweetening audio, 178–180 symmetrical composition, 257 Sync Settings button, 18

#### Т

talent/actor, 247 target audience, 244 Team Projects option, 18, 276-277 templates credits. 184-185 export, 82 finding, 17 motion graphics, 138-139 Temporal Interpolation commands, 231 text adding, 70-72 editing, 72-73 See also credits: titles Text tool. 136-137 three-point editing, 167 Thumbs.db files, 11 Thunderbolt connections, 23 TIFF file format, 139 tight shots, 250-251 time manipulation techniques, 261-262 navigation techniques, 52 notation conventions, 52 Time Remapping feature, 127-130 freezing a frame, 130 varying clip speed, 128-130 Timeline panel, 26–27 adjusting options in, 156 audio controls in, 66, 67, 188-189 clips added to, 51 display settings, 183 multicam sequences in, 174 navigation of, 56-57 organizing clips in, 119-120 overview of controls in, 57

productivity tips using, 182-183 rearranging clips in, 65 sequence creation in. 46 titles edited in, 72-73 trimming clips in, 60-61 video editing workflow and. 43-44 title bar. 24-25 titles, 133-139 adding, 70-72, 134-135 editing, 72-73, 135-138 safe margins for, 74-75, 134 saving as motion graphics template, 138-139 Toggle Multi-Camera View button, 175, 176 Toggle Proxies button, 194, 196 Tone settings, 112-113 tools, 57-65 Ellipse, 137 Free Draw Bezier, 208-209 Hand, 56 Pen, 68, 69, 137 Rate Stretch, 124, 213 Razor, 63-64 Rectangle, 137 Ripple Edit, 61–62 Rolling Edit, 62-63 Selection, 59-61 Slide. 64 Slip, 64 Text, 136-137 Track Select Forward, 65 Type, 71, 185 viewing hidden, 58 Zoom, 56 Tools panel, 29, 58 Track Select Forward tool, 65 tracks. See audio tracks; video tracks transcoded clips, 24 transitions, 76-80 adding to sequences, 76-77 applying audio, 78-79 duration of, 77, 156 extra time required for, 80 previewing, 127 setting up default, 78 slide show video, 229-230 wise use of, 79

trimming clips In and Out points for, 41 Ripple Edit tool for, 61–62 Rolling Edit tool for, 62–63 Selection tool for, 60–61 Triple Scoop Music website, 152 tutorials, Premiere Pro, xii–xiii, 17 two-drive system, 21–22 two-pass encoding, 232 two-shot, 251 Type tool, 71, 185 Typekit fonts, xii, 135

#### U

Ultra Key effect, 210–212 unbalanced compositions, 263 undocking panels, 33 unit production manager, 248 unpacking ZIP files, 10–11 Unsplash website, 152 Up Arrow key, 53 updates, software, xi USB connections, 23

#### V

variable frame rate. 164 vector graphics, 274 vertical video, 168-172 adding to a sequence, 168-169 filling the black bars in, 169-172 Video Clips bin, 47-48 Video Clips folder, 11 video editing exploring tools for, 57-65 panel arrangement for, 26-27 techniques used in, 260-263 vertical video and, 168-172 workflow for, 27-28, 43-44 See also action scene editing project; interview editing project video export options, 84 video industry, 239-266 effective communication in, 248-249 licensing, rights, and releases in, 263-266 phases of production in, 239-242

project job requirements in, 243-245 roles of production team in, 246-248 visual standards/techniques in. 250-263 ways of working in, 266 video production applications, 270-273 video production team. 246-248 video sequences. See sequences video slide show. See slide show video project video tracks. 52. 70. 106. 122. 212 vignetting technique, 114 vision of productions, 249 visual standards/techniques, 250-263 breaking the rules of, 262-263 composition principles, 256-259 editing techniques, 260-263 types of shots, 250-256 voiceover audio, 187-190 hardware settings for, 187-188 steps for recording, 189-190 Timeline settings for, 188–189 Voice-Over Record button, 66, 188-189, 190 volume adjustments track volume, 68-70 voiceover audio. 190

#### W

Warp Stabilizer, 140-141 WB Selector evedropper, 112 weather report video. See compositing project Web Edition of book, viii, xi-xii Welcome screen, 15 white balance adjustments color corrections and, 111-112 gray target used for, 205-206 Whites control, 113 wide shot, 250, 251 Window menu. 26 Windows computers, x, 36-38 context menus, 38 keyboard shortcuts, 37 Preferences command, 38 Work tab, Start screen, 17 workflow proxy, 24, 193-194 subtractive, 105 video editing, 27-28, 43-44

workspaces, 35–36 Assembly, 101–102 Audio, 106, 108, 177 Color, 111 customization of, 99–101 Editing, 26–28, 35 Graphics, 134, 136, 184 Workspaces bar, 100 Workspaces menu, 35 Workspaces panel, 35, 100 worm's-eye shot, 255 wrench icon, 67

#### Y

YouTube exports, 143–146, 235

### Ζ

ZIP files archived project, 200 deleting, 13 unpacking, 10–11 zoom shot, 251–252 Zoom tool, 56 zooming in/out, 116, 230–231